# **OX Updater for Administrators**

# **OX Updater for Administrators:**

#### Publication date Monday, 23 June 2014 v.6.18.23

Copyright © 2006-2011 OPEN-XCHANGE Inc., This document is the intellectual property of Open-Xchange Inc., Tarrytown, NY, USA, The document may be copied in whole or in part, provided that each copy contains this copyright notice. The information contained in this book was compiled with the utmost care. Nevertheless, erroneous statements cannot be excluded altogether. Open-Xchange Inc., the authors and the translators are not liable for possible errors and their consequences. The names of software and hardware used in this book may be registered trademarks; they are used without guarantee of free usability. Open-Xchange Inc. generally follows the spelling conventions of the manufacturers. The reproduction of brand names, trade names, logos etc. in this book (even without special marking) does not justify the assumption that such names can be considered free (for the purposes of trademark and brand name regulations)Please direct any recommendations or comments to documentation@open-xchange.com

# **Table of Contents**

| 1   | OX Updater for Administrators 1  |
|-----|----------------------------------|
| 1.1 | Initial setup                    |
| 1.2 | PTF is available.                |
| 1.3 | OXtender for MS Outlook plug-ins |
| 1.4 | Features                         |
| 1.5 | Functioning:                     |

# Chapter 1. OX Updater for Administrators

# 1.1. Initial setup

- Initial server installation
- Server configuration
  - The administrator installs the appropriate packages for the updater / oxtender 2 / usm http://oxpedia.org/wiki/index.php?title=Open-Xchange\_Updater
  - The administrator grants the users appropiate module permissions http://oxpedia.org/wiki/index.php?title=Module\_permissions\_holgi
- Downloading and installing the OXUpdater
  - The user logs in to the web interface
  - The user selects  $\textbf{Configuration} \rightarrow \textbf{Options} \rightarrow \textbf{Connector}$  for Microsoft Outlook
  - The user double-clicks the downloaded file
  - The user follows the instructions
- Downloading and installing the OXtender for MS Outlook
  - The updater detects availability of OXtender package
  - The updater informs the user about the download
  - The user confirms the download
  - The updater launches the OXtender installer
  - The user follows the instructions

## 1.2. PTF is available

- Update of server packages
  - The administrator performs an update of the server packages http://oxpedia.org/wiki/index.php?title=UpdatingOXPackages
- Update on the client
  - The OXUpdater detects availability of new version
  - The OXUpdater asks user if the update should be installed
  - The user confirms the download
  - The updater launches the installer of the updated OXtender

• The user follows the instructions

## 1.3. OXtender for MS Outlook plug-ins

In order to activate the OXtender for MS Outlook plug-ins, some preconditions have to be met:

#### 1.3.1. Password change plug-in

--access-edit-password <on/off> has to be activated for the respective users the open-xchange-passwordchange-servlet package has to be installed an open-xchange-passwordchange backend sutitable for the installation, has to be installed

#### 1.3.2. Personal data plug-in

ENABLE\_INTERNAL\_USER\_EDIT=TRUE has to be configured in foldercache.properties

#### 1.3.3. Mail filter plug-in

The open-xchange-mailfilter package has to be installed

#### 1.3.4. Vacation notice plug-in

com.openexchange.mail.filter and the mailfilter configuration must contain the **vacation** command The open-xchange-mailfilter package has to be installed

#### 1.4. Features

• installs or updates any MSI installations on Windows PCs

### **1.5. Functioning:**

- Client application is launched on PC that is to be updated
- Depending on the settings (automatically or manually) the Updater loads a small XML file that contains information on available packages on the server
- Then, the Updater synchronizes the information with the already installed programs via the MSI database integrated in Windows
- The user will be informed about new updates via a "balloontip" (and an animated tray icon):

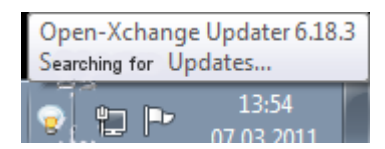

#### Figure 1.1.

- Now the user can display a list of updates.
- If the OXtender for MS Outlook is pre-configured by the Updater tool, the PST file is created in %APPDATA%\Open-Xchange from version 6.15.1 on.

- When clicking on an update, further information will be displayed in the **Details** field.
- In order to proceed, click Next.
- You are asked to enter your credentials for the Open-Xchange Server.
- The installation starts automatically then.